### HOW TO DOWNLOAD & INSTALL AUTO RISK MANAGER

1. To download ARM Software visit <u>www.prakashgaba.com</u> web site . Under Course menu locate Auto Risk Manager.

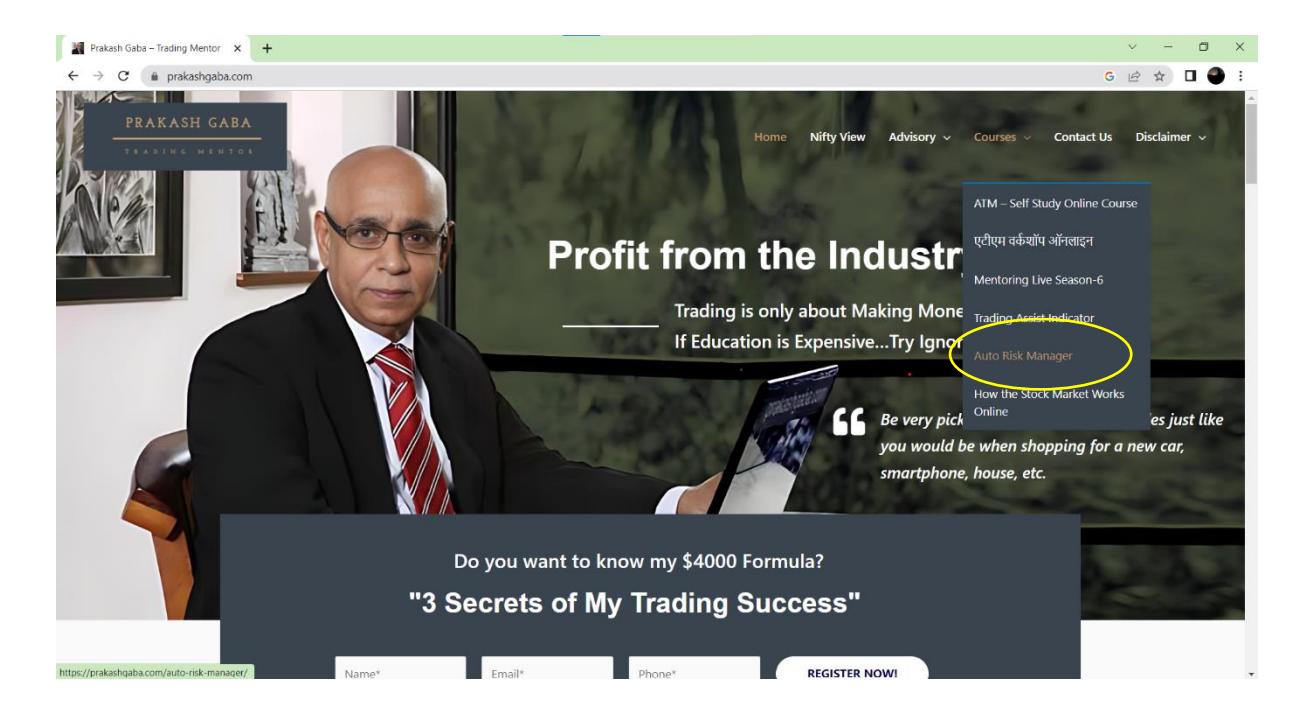

#### 2. Scroll Down for Download Link

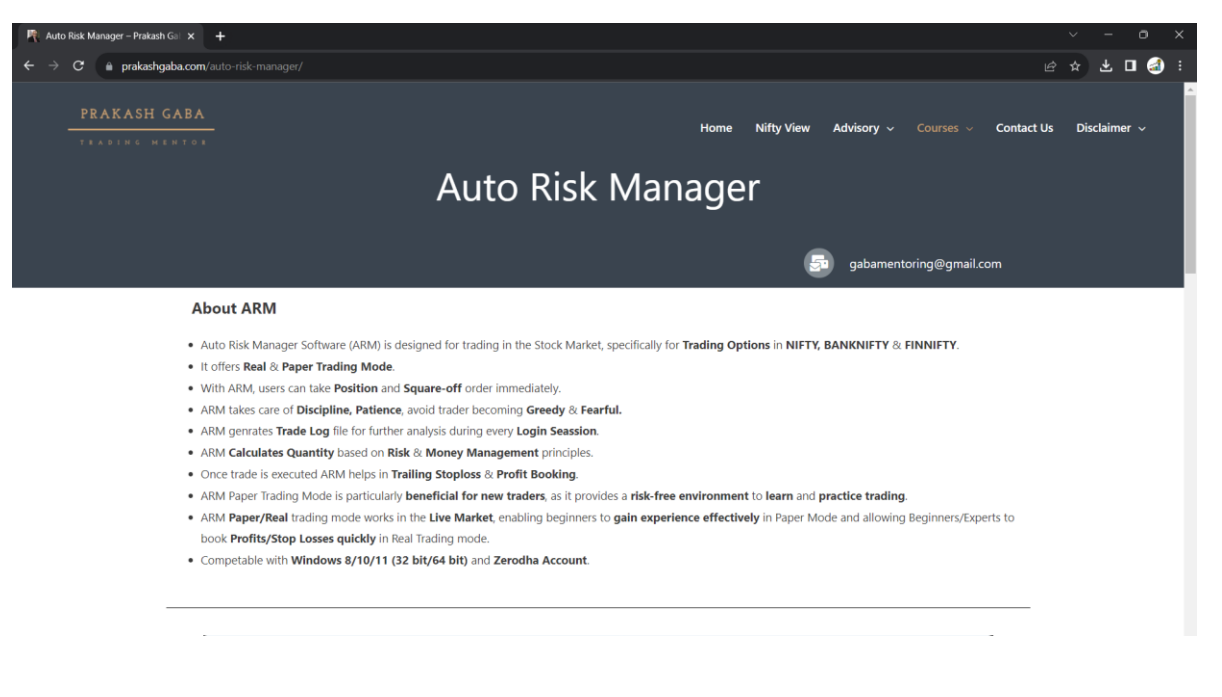

|               | BUYCE                  |                            | FUT - EXPIRY              |                   | BUY PE             |                 | 5                 | Logged-in -  |
|---------------|------------------------|----------------------------|---------------------------|-------------------|--------------------|-----------------|-------------------|--------------|
|               | ASK                    | STRIKE                     | 2023-08-31                | STRIKE            | ASK                |                 |                   |              |
| πм            | 66.15                  | 19750                      |                           | 19750             | 100.20             | OTM             | NIFTY             | MX0597       |
| ATM           | 46.00                  | 19800                      | 19802.45                  | 19800             | 130.25             | ATM             | BANKNIFTY         |              |
| отм           | 31.05                  | 19850                      |                           | 19850             | 164.75             | ITM             | FINNIFTY          |              |
|               |                        |                            | Optimistic                |                   |                    |                 | Ref               | resh         |
| INDEX         | QUANTITY               | SYMBOL                     | BIN                       | CHART             | CHART (CMP)        |                 | CHART INPUTS      |              |
| INDEX         | QUARTIT                | armoor                     | 001                       | Crown             | chant (chir)       | BULL SL         | PROFIT POINTS     | BEAR SL      |
| NIFTY 🛁       | 5                      | 23-8-03 19750CE            | 60.50                     | 19789.15          | 19802.45           | 19780.00        | 12.00             | 0.00         |
|               | 2                      | 23-8-03 45600CE            | 224.85                    | 45724.40          | 45777.05           | 45700.00        | 24.00             | 0.00         |
| FINNIFTY 🛁    | 0                      | 23-8-01 20300CE            | 70.30                     | 20373.75          | 20397.00           | 20360.00        | 10.00             | 0.00         |
| TRADE (TIME)  | INVESTMENT             | RISK                       | SELL                      | NEXT TRAIL        | T(P/L)             | F(P/L)          | CURRENT SL        | SL(P) / EXIT |
| NF (17:25)    | 15125.00               | 1800.00                    | 65.80                     | 19813.15 (72.50)  | 1325.00            | 1362.50         | 19789.15 (1)      | 12.00        |
| BNF ( 17:02 ) | 6745.50                | 432.00                     | 240.90                    | 45796.40 (260.85) | 481.50             | 885.00          | 45748.40 (2)      | 24.00        |
| FNF(16:15)    | 0.00                   | 0.00                       | 77.30                     | 20403.75 (85.30)  | 0.00               | 1048.00         | 20383.75 (2)      | SL HIT (TPL) |
| PAPER         | NIFTY<br>OPTION-EXPIRY | BANKNIFTY<br>OPTION-EXPIRY | FINNIFTY<br>OPTION-EXPIRY | SCALP<br>NORMAL   | OPENING<br>BALANCE | LIVE<br>BALANCE | TOTAL RISK<br>(%) | PAPER        |
| KEAL          |                        |                            |                           |                   |                    |                 |                   |              |

e 🛧 🛨 🗆 🎯

## 3. Click download Tab to Download ARM MSI Software

| 🅂 Auto Risk Manager – Prakash Gal 🗙 🕂                                                        |                                                       |                    | ~      | - c | ×    |
|----------------------------------------------------------------------------------------------|-------------------------------------------------------|--------------------|--------|-----|------|
| ← → C a prakashgaba.com/auto-risk-manager/                                                   |                                                       |                    | i      | ± 🛛 | a) : |
| Features of ARM                                                                              |                                                       |                    |        |     | -    |
| Single click Buying and Selling.                                                             |                                                       |                    |        |     |      |
| <ul> <li>All orders are Limit Orders. There is No Fear of Freak trades.</li> </ul>           |                                                       |                    |        |     |      |
| <ul> <li>All our Buying is at Ask price and Selling is at Bid price.</li> </ul>              |                                                       |                    |        |     |      |
| <ul> <li>You can define Risk % you want to take in the trade.</li> </ul>                     |                                                       |                    |        |     |      |
| <ul> <li>You can Track Time / Duration of the trade.</li> </ul>                              |                                                       |                    |        |     |      |
| <ul> <li>No need to Add Strikes, by default there are 3 Strike i.e., ATM, ITM an</li> </ul>  | d OTM. (User selctable Strike Diffrences)             |                    |        |     |      |
| <ul> <li>You can trade and track 3 different trades simultaneously, one for NI</li> </ul>    | IFTY, one for BANKNIFTY, and one for FINNIFTY.        |                    |        |     |      |
| <ul> <li>You can take Normal/Scalping Trades in all NIFTY, BANKNIFTY, FINNIF</li> </ul>      | TY Indices.                                           |                    |        |     |      |
| <ul> <li>In PAPER ONLY mode you can add dummy balances and get experied</li> </ul>           | ence just like real trading.                          |                    |        |     |      |
| <ul> <li>Their are 3 different user selectable Profit Booking Stratagies, like 20</li> </ul> | 0%, 33%, 50% on Initial Quantity.                     |                    |        |     |      |
| <ul> <li>You can record your Emotional state before taking a position, which w</li> </ul>    | vill be saved in the Trade Log file for further analy | sis.               |        |     |      |
|                                                                                              |                                                       |                    |        |     |      |
|                                                                                              |                                                       |                    | 8      |     | - 1  |
| DADED                                                                                        | DEAL                                                  | How to Download    |        |     | - 1  |
| PAPER                                                                                        | REAL                                                  | and Install        |        |     |      |
| LICENSE                                                                                      | LICENSE                                               |                    |        |     |      |
|                                                                                              |                                                       | Instruction Manual |        |     | - 1  |
| PAY NOW                                                                                      | PAY NOW                                               |                    | 、<br>、 |     | - 1  |
|                                                                                              |                                                       | Download<br>ARM    |        |     |      |
|                                                                                              |                                                       |                    |        |     | - 1  |
| *Terms and Conditions Applied.                                                               |                                                       |                    |        |     | - 1  |
|                                                                                              |                                                       |                    |        |     |      |

Also Download How to download and install for installation process and go through instruction manual.

#### 4. Double click to install ARM Software

| Quick Copy Paste<br>Ess Copy paste Mov<br>to *                                                                                                    | e Copy<br>belete Rename<br>New<br>folder                                                                                                    | Edit Select all                          | ne<br>lection                                                                                                    |                       |                                          |  |
|----------------------------------------------------------------------------------------------------|----------------------------------------------------------------------------------------------------|------------------------------------------|----------------------------------------------------------------------------------------------------|-----------------------|------------------------------------------|--|
| → ✓ ↑ ♣ > This PC > Downloads                                                                                                    | or ganize iven                                                                                                    | open select                              |                                                                                                    |                       | <ul> <li>シーク Search Downloads</li> </ul> |  |
|                                                                                                    | Name                                                                                                    | Date modified                            | Туре                                                                                                    | Size                  |                                          |  |
| Quick access                                                                                                    | × Today (d)                                                                                                    |                                          |                                                                                                    |                       |                                          |  |
| Desktop                                                                                                    | x 100ay (4)                                                                                                    |                                          | And the second second sec                                                                                                    | 1000 000              |                                          |  |
| <ul> <li>Downloads</li> </ul>                                                                                                    | A Ci grano di                                                                                                    | 10-07-2023 2200                          | Approation extension                                                                                                    | 100.40                |                                          |  |
| E Discuments                                                                                                    | * 0                                                                                                    | 14.07.3033 12.27                         | Americation                                                                                                    | 0.11.754.07           |                                          |  |
| E Pictures                                                                                                    | * BARM                                                                                                    | 18-07-2023 22-15                         | Windows Installer Par                                                                                                    | 2 85 602 KB           |                                          |  |
| antise in the second second se | AP ANN                                                                                                    | 10 07 2025 22.15                         | WINDOWS INSUME TOCK                                                                                                    | 2,00,002 KD           |                                          |  |
| desired.                                                                                                    | <ul> <li>1.14(day (2))</li> </ul>                                                                                                    |                                          |                                                                                                    | and the second second |                                          |  |
| New Webers (D)                                                                                                    | Whatshap Video 2023-07-17 at 1.45.07 Me                                                                                                    | 17-02-0003 14-18                         | MP4 119                                                                                                    | 25,252,63             |                                          |  |
| promition pic                                                                                                    |                                                                                                    | 1.1.1.1.1.1.1.1.1.1.1.1.1.1.1.1.1.1.1.1. | Routes 12, Support                                                                                                    | 1.43                  |                                          |  |
| Confiction                                                                                                    |                                                                                                    | 10.00 (000 Ch 44                         | Westware Instantion Per-                                                                                                    | 20.136.878            |                                          |  |
| - Contraction - Contraction -  | The second second secon       | Die                                      | INCOME PROVIDENT PROVIDENT                                                                                                    | 100.000               |                                          |  |
| This PC                                                                                                    | Comp.                                                                                                    | the set office as an                     | Microsoft Micro Conv.                                                                                                    | 22.48                 |                                          |  |
| 3D Objects                                                                                                    | Count Depart 11                                                                                                    | 64-07-2001 24-02                         | Minimum Waved Down                                                                                                    | 1404.02               |                                          |  |
| Desition                                                                                                    |                                                                                                    |                                          |                                                                                                    |                       |                                          |  |
| E Documents                                                                                                    |                                                                                                    |                                          |                                                                                                    | 1000.000              |                                          |  |
| Downloads                                                                                                    | <ul> <li>An other states where a state of the states of the states o</li></ul> | 100 million (1000) 100 and               | 000000                                                                                                    | 20210                 |                                          |  |
| Music                                                                                                    | Control with the control of the second                                                                                                    | the set of the local set of the          | Contract of the local diversion                                                                                                    | 11.00                 |                                          |  |
| Pictures                                                                                                    | 4                                                                                                    | to the party local                       | Windows Instation Per-                                                                                                    | 11.12                 |                                          |  |
| Videos                                                                                                    | D. Consultance 10                                                                                                    | 11.00.0071.01.01                         | Association                                                                                                    | 1.040.000             |                                          |  |
| Local Disk (C)                                                                                                    | B. Connectional (2)                                                                                                    | 12.00.00010.00.00                        | description of the local division of the local division of the loc | 1.240140              |                                          |  |
| New Wilson (Cr)                                                                                                    | Chromediation (7)                                                                                                    | 17-08-2007-2008                          |                                                                                                    | 1.000.000             |                                          |  |
| To other strategy (see                                                                                                    | No. 1. CONTRACTOR                                                                                                    | 11-08-2022 22-05                         | Application                                                                                                    | 1.000.000             |                                          |  |
| Retheorik                                                                                                    | Sec. 2017 (2017)                                                                                                    | 17-06-0023-22.06                         | Working and the                                                                                                    | 1000000000            |                                          |  |
|                                                                                                    | COTTRE, 480, New                                                                                                    | 17-08-2023-22.05                         | Middle print                                                                                                    | 1.63                  |                                          |  |
|                                                                                                    | meti-attraction memory (1)                                                                                                    | 12-06-2023 01.18                         | Microsoft Edge PDF                                                                                                    | 206.40                |                                          |  |
|                                                                                                    | DOC-20221020-WA3049                                                                                                    | 12-06-2023 01:16                         | Microsoft Edge PDF                                                                                                    | 2.674 K3              |                                          |  |

5. If you come across this window, you can either click on "More info" or Skip this step.

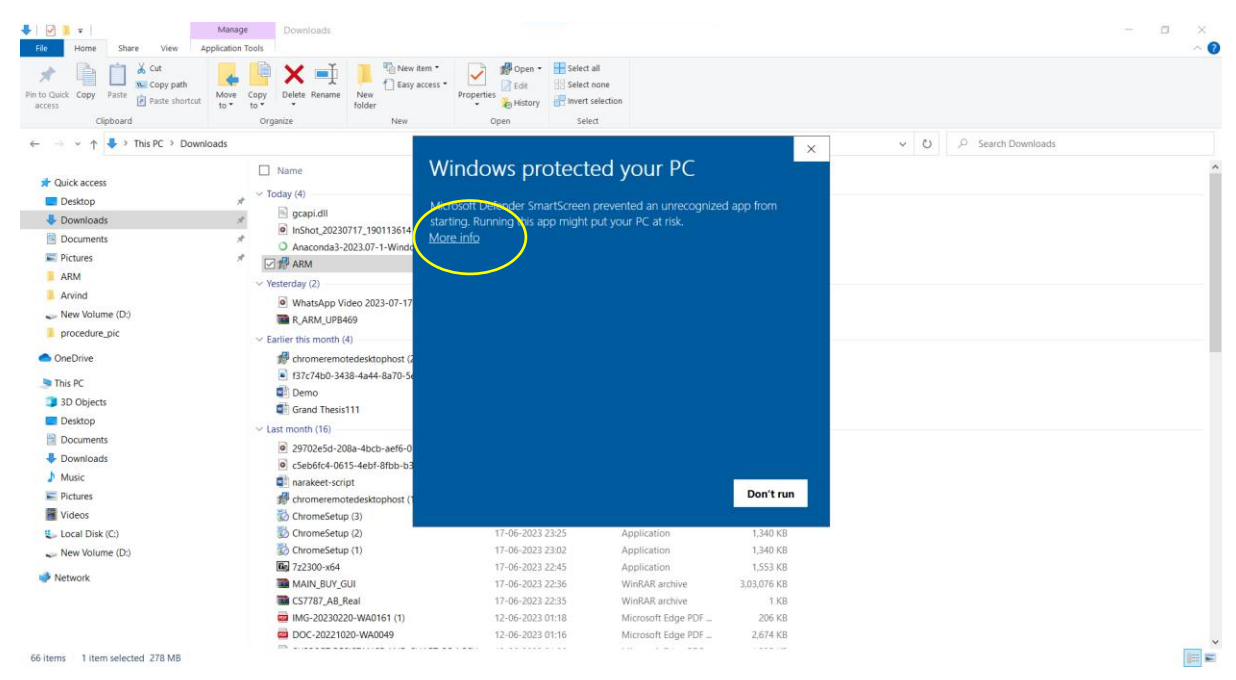

# 6. Further click on Run anyway or Skip this step

| ▶         ♥         ■         Mar           File         Home         Share         View         Applicati | age Downloads                                                                                                    |                                                                                                    |                                                            | í                          | - O ×              |
|----------------------------------------------------------------------------------------------------|----------------------------------------------------------------------------------------------------|----------------------------------------------------------------------------------------------------|------------------------------------------------------------|----------------------------|--------------------|
| Pin to Quick Copy Paste Copy path<br>access<br>Clipboard                                                   | e Copy<br>to Organize New                                                                                                    | Properties History<br>Open Select                                                                                                   | ion                                                        |                            |                    |
| ← → ∽ ↑ 🕹 > This PC > Downloads                                                                            |                                                                                                    |                                                                                                    |                                                            | ~ U                        | © Search Downloads |
| Quick access     Desktop     Oxumetas     Pictures     ARM     Arvind                                      | Name     Today (4)     Gapidl     Gapidl     Gapidl     Gapidl     Gapidl     Anaconda3-2023071,190113614 (1)     Anaconda3-2023071-Windows x86     ✓    GAM     Vesterday (2)     WhatsApp Video 2023-07-17 at 1.45     P AeM Unpe460                                                                                                    | Windows protect<br>Microsoft Defender SmartScre<br>starting, Running this app migi<br>App: ARM.rnsi<br>Publisher: Unknown publisher | ted your PC                                                | gnized app from            |                    |
| <ul> <li>procedure_pic</li> <li>OneDrive</li> <li>This PC</li> </ul>                                       | <ul> <li>Earlier this month (4)</li> <li>Chromeremotedesktophost (2)</li> <li>137c74b0-3438-4a44-8a70-5ef531d1</li> </ul>                                                                                                    |                                                                                                    |                                                            |                            |                    |
| 3D Objects     Desktop     Documents     Downloads                                                         | Grand Thesis111  Last month (16)  29702e5d-208a-4bcb-aef6-01e45dct                                                                                                    |                                                                                                    |                                                            |                            |                    |
| Music                                                                                                    | csebotc4-0615-4ebt-8tbb-b3bbe09t     arakeet-script     chomesemotederictonhost (1)                                                                                                    |                                                                                                    |                                                            |                            |                    |
| Videos                                                                                                    | ChromeSetup (3)                                                                                                    |                                                                                                    | Run anywa                                                  | ay Don't run               |                    |
| 🥪 New Volume (D:)                                                                                          | ChromeSetup (1)  Carteria (1)  Carteria (1) | 17-06-2023 22:45<br>17-06-2023 22:36                                                                                                | Application<br>WinRAR archive                              | 1,553 КВ<br>3,03,076 КВ    |                    |
|                                                                                                    | CS7787_AB_Real<br>MG-20230220-WA0161 (1)<br>COC-20221020-WA0049                                                                                                    | 17-06-2023 22:35<br>12-06-2023 01:18<br>12-06-2023 01:16                                                                            | WinRAR archive<br>Microsoft Edge PDF<br>Microsoft Edge PDF | 1 KB<br>206 KB<br>2,674 KB |                    |

# 7. Follow below Steps to install the Software.

| ♥    ♥    ♥    ♥    ♥    ♥    ♥                                                                                                    | Manage Downloads pplication Tools                                                                                                    | _                                                                                               |                                                 |                                 |                   | - a ×<br>^0 |
|----------------------------------------------------------------------------------------------------|----------------------------------------------------------------------------------------------------|-------------------------------------------------------------------------------------------------|-------------------------------------------------|---------------------------------|-------------------|-------------|
| Pin to Quick: Copy Paste Copy path<br>access Copy Paste Paste shortcut                                                             | Move Copy Delete Rename Relation folder                                                                                                    | ss • Properties History<br>Open Select a                                                        | ll<br>one<br>Plection<br>t                      |                                 |                   |             |
| ← → × ↑ 🕹 > This PC > Down                                                                                                    | loads                                                                                                    |                                                                                                 |                                                 |                                 | ✓ O Search Downlo | ads         |
| Cuick access  Desktop  Documents  Pictures  ARM Anind New Volume (Dr)  procedure_pic  Disconterive  This PC  Do Objects  Do Cestop | Name     Today (4)     Gapidl     Gapidl     Gapi | Date modified<br>ARM Setup<br>Select destination directo<br>ARM<br>ARM<br>CANDIO_CLIPS<br>CLIPS | Type<br>TY                                      | Size<br>X<br>Up New             |                   |             |
| Documents                                                                                                    | <ul> <li>Last month (16)</li> <li>2070265d 208a dhch aof6 0164</li> </ul>                                                                                                    | C:\ARM\                                                                                         |                                                 |                                 |                   |             |
| Downloads                                                                                                    | <ul> <li>c5eb6fc4-0615-4ebf-8fbb-b3b6e</li> </ul>                                                                                                    |                                                                                                 |                                                 |                                 |                   |             |
| Music                                                                                                    | anarakeet-script                                                                                                    |                                                                                                 | and Market                                      | 1                               |                   |             |
| Pictures                                                                                                    | n chromeremotedesktophost (1)                                                                                                    |                                                                                                 | < Back Next >                                   | Cancel                          |                   |             |
| Videos                                                                                                    | ChromeSetup (3)                                                                                                    | 17-06-2023 23:25                                                                                | Application                                     | 1,340 KB                        |                   |             |
| Local Disk (C:)                                                                                                    | ChromeSetup (2)                                                                                                    | 17-06-2023 23:25                                                                                | Application                                     | 1,340 KB                        |                   |             |
| - New Volume (D:)                                                                                                    | ChromeSetup (1)                                                                                                    | 17-06-2023 23:02                                                                                | Application                                     | 1,340 KB                        |                   |             |
| 🥩 Network                                                                                                    | 7z2300-x64     MAIN_BUY_GUI     CS7787_AB_Real     CS7787_AB_Real                                                                                                    | 17-06-2023 22:45<br>17-06-2023 22:36<br>17-06-2023 22:35                                        | Application<br>WinRAR archive<br>WinRAR archive | 1,553 KB<br>3,03,076 KB<br>1 KB |                   |             |
| 66 items 1 item selected 278 MB                                                                                                    | <ul> <li>IMG-20230220-WA0161 (1)</li> <li>DOC-20221020-WA0049</li> </ul>                                                                                                    | 12-06-2023 01:18<br>12-06-2023 01:16                                                            | Microsoft Edge PDF                              | 2,674 KB                        |                   |             |

| ~                                                                                                    |                                                                                                    |                                                                                                    |                                                                                                    |        |                                                                                                    |
|----------------------------------------------------------------------------------------------------|----------------------------------------------------------------------------------------------------|----------------------------------------------------------------------------------------------------|----------------------------------------------------------------------------------------------------|--------|----------------------------------------------------------------------------------------------------|
| Select                                                                                                    | destination                                                                                                    | directory                                                                                                    |                                                                                                    |        |                                                                                                    |
|                                                                                                    |                                                                                                    |                                                                                                    |                                                                                                    |        | •                                                                                                    |
| 📄 ARM                                                                                                    |                                                                                                    |                                                                                                    |                                                                                                    | ~      | Up New                                                                                                    |
| C:\ARM\                                                                                                    | D_CLIPS                                                                                                    |                                                                                                    |                                                                                                    |        |                                                                                                    |
| C:\ARM\                                                                                                    |                                                                                                    |                                                                                                    |                                                                                                    |        |                                                                                                    |
|                                                                                                    |                                                                                                    |                                                                                                    |                                                                                                    |        |                                                                                                    |
|                                                                                                    |                                                                                                    |                                                                                                    |                                                                                                    |        |                                                                                                    |
|                                                                                                    |                                                                                                    |                                                                                                    | < Back                                                                                                    | Next > | Cancel                                                                                                    |
| Home Share View                                                                                                    | Manage Downloads:<br>Application Tools<br>More Copy Delete Rename New Copy Card                                                                                                    | em •<br>Ccess •<br>Properties • 640                                                                                                    | < Back                                                                                                    | Next > | Cancel                                                                                                    |
| Home Share View<br>Home Copy path<br>Cuck Copy<br>Pasts shorts<br>Cipboard                                                                                                    | Manage<br>Application Tools<br>More Copy<br>to Crganize New Manager<br>Crganize New Manager<br>New Manager<br>New Manage | em *<br>Fropertes<br>Propertes<br>Open<br>Propertes<br>Open<br>Propertes<br>Open<br>Propertes<br>Open<br>Propertes<br>Open<br>Propertes<br>Open<br>Propertes<br>Open<br>Open<br>Propertes<br>Open<br>Open<br>Ope | < Back                                                                                                    | Next > | Cancel                                                                                                    |
| Home Share View<br>Home Share View<br>Coppoard<br>Cipboard<br>Parts Ports<br>Cipboard                                                                                                    | Amage<br>AppEration Tools<br>at<br>to Copy<br>Delete Rename<br>To Copy<br>Delete Rename<br>Organize<br>New<br>New<br>Wilcoads                                                                                                    | em •<br>Coss • • • • • • • • • • • • • • • • • •                                                                                                    | < Back                                                                                                    | Next > | Cancel                                                                                                    |
| Home Share View<br>Home Share View<br>Cot Micoppoard<br>Cipboard<br>Cipboard<br>Cipboard<br>Cipboard<br>Cipboard                                                                                                    | Amage Downloads<br>Application Tools<br>at New Copy Delete Rename<br>To Cryanize New Michaels                                                                                                    | en •<br>Coss • • • • • • • • • • • • • • • • • •                                                                                                    | < Back                                                                                                    | Next > | cancel                                                                                                    |
| Home Share View<br>Home Share View<br>Cask Copy Paste<br>Cipboard<br>Cipboard<br>Cipboard<br>Cipboard<br>Cipboard<br>Cipboard<br>Cipboard                                                                                                    | Manage<br>AppEration Tools<br>at More Copy Delete Rename<br>To Toganize New Model<br>Vroganize New Today (4)<br>Criganize                                                                                                    | em •<br>Coss • Properties • Fischer all<br>Properties • Fischer all<br>Open • Select 1<br>Date modified<br>ARM Setup<br>Instal ARM                                                                                                    | < Back                                                                                                    | Next > | cancel                                                                                                    |
| Home Share View<br>Home Copy path<br>Carek Copy Path<br>Cipboard<br>Cipboard                                                                                                    | Manage<br>Application Tools<br>Application Tools<br>Amore Corpusition<br>Organice<br>Mare tools<br>Amore Corpusition<br>Amore Corpusition<br>Am                                                                                                    | en *<br>Propertes<br>Propertes<br>Select all<br>Select all<br>Se                                                                                                    | < Back                                                                                                    | Next > | Cancel                                                                                                    |
| Home Share View<br>Home Share View<br>Catch Copy Patte shorts<br>Cipboard<br>Cipboard<br>Cipboard<br>Cipboard<br>Duck access<br>Documents<br>Potures                                                                                                    | Manage Downloads:<br>Application Tools<br>More Copy Delete Rename New Today 'Organize' New Wilcods<br>wrloads<br>I Name Today (4)<br>I Name Today (4)<br>I Name I Name I                                                                                                    | em •<br>Coss •<br>Properties<br>Gate modified<br>ABM Setup<br>Instal ABM                                                                                                    | < Back                                                                                                    | Next > | Cancel and the second second s |
| Home Share View<br>Home Share View<br>Cety Patr Cety path<br>Cipboard<br>Cipboard<br>Cipb | Manage Downloads:<br>Application Tools<br>More Copy Delete Rename Rev Fidder<br>Vorganize New K<br>Vorganize New K                                                                                                    | em *<br>Coss * Properties<br>Properties<br>Prope                                                                                                    | < Back                                                                                                    | Next > | Cancel .                                                                                                    |
| Home Share View<br>Home Share View<br>Coppoard<br>Coppoard<br>Coppoard<br>Paste Share<br>Coppoard<br>Paste Share<br>Coppoard<br>Paste Share<br>Coppoard<br>Paste Share<br>Coppoard<br>Paste Share<br>Coppoard<br>Paste Share<br>Coppoard<br>Paste Share<br>Coppoard<br>Paste Share<br>Paste Share<br>P                                                                                                    | Admage Downloads:<br>Application Tools<br>More Royal Streams Research Streams Royal Streams Royal Stream                                                                                                    | en *<br>Cess * Properties<br>Properties<br>Prope                                                                                                    | < Back                                                                                                    | Next > | rch Downloads                                                                                                    |
| Home     Share     View       Home     Share     View       Col     Share     View       Col     Share     View       Col     Share     View       Col     Share     View       Col     Share     View       Col     Share     View       Color     Share     View       Color     Paste short     Paste short       Cipboard     Ocurrents     Downloads       Docurrents     ARM     Arvind       Arwind     New Volume (D)                                                                                                    | Manage<br>Application Tools<br>to Copy Delete Rename<br>Organize<br>Writioads<br>Writioads<br>Writio                                                                                                    | em •<br>Cosis • • • • • • • • • • • • • • • • • •                                                                                                    | < Back                                                                                                    | Next > | cancel                                                                                                    |
| Home     Share     View       Home     Share     View       Carde     Copy path       Cipboard     Pate short       Cipboard     Pate short       Dockick access     Destrop       Documents     Documents       Pictures     ARM       Arvind     New Volume (Dc)       procedure_pic                                                                                                    | Manage Downloads:<br>Application Tools<br>More Corganize New It<br>for Today (d)<br>Provide State State                                                                                                    | en • • • • • • • • • • • • • • • • • • •                                                                                                    | < Back                                                                                                    | Next > | Cancel and the second second s |
| Home Share View<br>Home Share View<br>Code Copy path<br>Code Copy path<br>Code Copy path<br>Code Copy path<br>Pate short<br>Cipboard<br>Destop<br>Documents<br>Documents<br>Pate short<br>Cipboard<br>Documents<br>Pate short<br>Cipboard<br>Documents<br>Pate short<br>Cipboard<br>Documents<br>Pate short<br>Cipboard<br>Documents<br>Pate short<br>Cipboard<br>Documents<br>Pate short<br>Name<br>Pate short<br>Cipboard<br>Documents<br>Pate short<br>Documents<br>Pate short<br>Pate short<br>Documents<br>Pate short<br>Documents                                                                                             | Memoge         Downloads           Application Tools         Image: Composition Tools         Image: Composition Tools           More too         Composition Tools         Image: Composition Tools         Image: Composition Tools           More too         Composition Tools         Image: Composition Tools         Image: Composition Tools         Image: Composition Tools           willoads         Image: Composition Tools         Image: Composition Tools         Image: Composition Tools         Image: Composition Tools           willoads         Image: Composition Tools         Image: Composition Tools         Image: Composition Tools         Image: Composition Tools           willoads         Image: Composition Tools         Image: Composition Tools         Image: Compositeon Tools         Image: Composition Tools <td>em •<br/>Cost •<br/>Properties<br/>• Katory<br/>Open<br/>Date modified<br/>Plase wat while the instaler instal<br/>Status: Valdading instal</td> <td>&lt; Back</td> <td>Next &gt;</td> <td>Cancel .</td>                                                                                                    | em •<br>Cost •<br>Properties<br>• Katory<br>Open<br>Date modified<br>Plase wat while the instaler instal<br>Status: Valdading instal                                                                                                    | < Back                                                                                                    | Next > | Cancel .                                                                                                    |
| Home Share View<br>Home Share View<br>Coppoard<br>Coppoard<br>Coppoard<br>Paste shorts<br>Coppoard<br>Paste shorts<br>Paste shorts<br>Copoard<br>Desktop<br>Downloads<br>Downloads<br>Pictures<br>ARM<br>Arvind<br>New Volume (D)<br>procedure_pic<br>Coppoard                                                                                                    | Manage Downloads:<br>Application Tools<br>More Copy Delete Rename Read<br>Vorganize Vorganize New New Vorganize<br>Willoads<br>Vorganize Name<br>Vorganize Vorganize New New Vorganize<br>Vorganize Vorganize New New Vorganize<br>Vorganize Vorganize Vorganize<br>Vorganize Vorganize Vorganize Vorganize<br>Vorganize Vorganize Vorganize Vorganize<br>Vorganize Vorganize Vorganize Vorganize Vorganize<br>Vorganize Vorganize Vorga                                                                                                    | em *<br>Cess * Properties<br>Properties<br>Prope                                                                                                    | < Back                                                                                                    | Next > | Cancel                                                                                                    |
| Porte       Share       View         Home       Share       View         Ouck       Copy path       Copy path         Copoard       Pate short       Pate short         Opconce       Copy contents       Poster         Documents       Portures       ARM         Arvind       New Volume (D)       procedure_pic         OneDrive       This PC       30 Objects                                                                                                    | Memage Downloads<br>Application Tools<br>to Cryparize New It<br>to Cryparize New It<br>Cryparize New It<br>New Cryparize New It<br>Prev. Cryparize New It<br>New Cryparize New It<br>New It<br>New It<br>New It                                                                                                    | en •<br>Properties •<br>Open •<br>Select an<br>Select on<br>Select<br>Date modified<br>Date modified<br>Please wat while the instaler instal<br>Status: Valdaring instal                                                                                                    | < Back                                                                                                    | Next > | Cancel                                                                                                    |
| Home     Share     View       Home     Share     View       Catck     Copy     Pate       Catck     Copy     Pate       Catck     Copy     Pate       Catck     Copy     Pate       Catck     Copy     Pate       Catck     Copy     Pate       Postop     Pate     Pate       Documents     Pertures     ARMid       ArWid     New Volume (D)     procedure_pic       OneDrive     This PC     30 Objects       Desktop     Docktop     Docktop                                                                                                    | Manage     Downloads:       Application Tools     Image: Constraint of the second second sec                                                                                                    | em •      Properties     Properties                                                                                                    | < Back                                                                                                    | Next > | Cancel                                                                                                    |
| Home Share View<br>Home Share View<br>Act Copy Patte Patte shorts<br>Cipboard<br>Cipboard<br>Cipboard<br>Desktop<br>Pictures<br>ARM<br>Arwid<br>New Volume (D)<br>procedure_pic<br>OneDrive<br>This PC<br>3 0 00jects<br>Desktop<br>Documents                                                                                                    | Memoge         Downloads           Application Tools         Image: Comparison of the second second sec                                                                                                    | em •<br>Creas •<br>Properties<br>Gen<br>Open<br>Date modified<br>MARM Setup<br>Instal ARM<br>Seter<br>Pease wat while the instaler instal<br>Status: Valdoing instal                                                                                                    | < Back                                                                                                    | Next > | Cancel a start of the start of the start of  |
| Normality       Home       Share     View       Colp board       Colp board       Colp board       Colp board       Colp board       Desktop       Documents       Procedure_pic       ARM       Arvind       Procedure_pic       OnoDrive       This PC       Doolpetts       Doolpetts       Doolpetts       Doolpetts       Doolpetts       Downloads                                                                                                    | Mamage         Downloads:           Application Tools         Image: Second Second                                                                                                    | em *<br>Cess * Properties<br>Properties<br>Prope                                                                                                    | < Back                                                                                                    | Next > | Cancel                                                                                                    |
| Pome       Share       View         Home       Share       View         Code       Copy path       Copy path         Copect       Copect       Pate         Copect       Copect       Pate         Copect       Copect       Pate         Copect       Copect       Pate         Deckstop       Downloads       Downloads         Documents       Procedure_pic         ARM       Arvind         Arwind       New Volume (D2)         procedure_pic       Documents         District       Decktop         Documents       Documents         Documents       Decktop         Documents       Documents         Documents       Documents         Documents       Documents         Documents       Documents         Documents       Documents         Documents       Documents         Documents       Documents         Documents       Documents         Documents       Documents                                                                                                    | Manage<br>Septication Tools<br>Septication Tools<br>Torgatice<br>More to<br>Orgatice<br>Manuel<br>Section Section Se                                                                                                    | en * Properties fistory fistory<br>Open * Select all<br>Select on<br>Select<br>Date modified<br>Please wat while the instaler instal<br>Status: Valdating instal                                                                                                    | < Back                                                                                                    | Next > | Cancel a construction of the second second s |
| Normality       Home       Share     View       Home     Share     View       Share     View                                                                                                    | Manage Downloads:<br>Application Tools<br>More Copy Delete Rename New Holder<br>Vorganize New II<br>Second Second S                                                                                                    | em •      Coss •      Properties     Fiscary     Open •      Select all     Select on     Select     Open     Date modified      AtM Setup     Instal AtM     Please wat while the instaler instal     Status: Valdating instal                                                                                                    | < Back                                                                                                    | Next > | Cancel a structure of the second second seco |
| Norme     Share     View       Home     Share     View       Norme     Share     View       Norme     Copy pairs     Paste shorts       Cipboard     Paste shorts       Desktop     Downloads       Downloads     Downloads       Pictures     ARM       Arvind     Procedure_pic       Desktop     Doolpects       Desktop     Doolpects       Pictures     Yukic       Pictures     Pictures       Music     Pictures       Vises     Vices                                                                                                    | Memory<br>Application Tools         Downloads:           Application Tools         Image: Second Second Se                                                                                                    | em •      Coss •      Properties     Coss •      Properties     Coss •      Coss •      Co                                                                                                    | < Back                                                                                                    | Next > | Cancel                                                                                                    |
| Particle       Share       View         Homes       Share       View         Autor       Copy parte       Parte       Parte         Outor       Copy parte       Parte       Parte       Parte         Outor       Copy parte       Parte       Parte       Parte       Parte         Outor       Clipboard       Copy parte       Parte       Parte       Parte       Parte         Downloads       Downloads       Copy parte       Parte       Parte       Parte       Downloads         ARM       Arwind       OneDrive       Downloads       Downloads       Downloads         Downloads       Downloads       Downloads       Parte       Pictures         Downloads       Music       Pictures       Videos         Videos       Local Disk (C)       New Moure Or       New Moure Or                                                                                                    | Manage<br>Application Tools<br>Torganize<br>writioads<br>Manage<br>Today (0)<br>Today (0)<br>Today                                                                                                    | en • • • • • • • • • • • • • • • • • • •                                                                                                    | < Back Next > Cencel<br>Application 1.340 KB<br>Application 1.340 KB<br>Application 1.340 KB                                                                                                    | Next > | Cancel                                                                                                    |
| Home     Share     View       Home     Share     View       Image: Share     View       Image: Share     View                                                                                                    | Manage     Downloads:       application Tools     Image: Comparison of the second of the second of                                                                                                    | en • • • • • • • • • • • • • • • • • • •                                                                                                    | < Back                                                                                                    | Next > | Cancel       0          0         rch Downloads       1                                                                                                    |
| ✓       Home       Share       View         Home       Share       View         Auck       Copp ball       Copp ball         Cipboard       Cipboard       Paste short         Cipboard       Paste short       Paste short         Ouck access       Desktop       Downloads         Downloads       Downloads       Downloads         Pictures       ARM       Arwid         New Volume (D)       Desktop       Doucents         Decktop       Doucents       Decktop         Doucents       Pictures       30 Objects         Doucents       Pictures       Uccal Bik (C)         Wides       Local Dik (C)       New Volume (D)         New Volume (D)       Network                                                                                                    | Manage<br>Application Tools         Downloads:           Amore Constructions Tools         Image: Construction Tools         Image: Construction Tools           More Constructions Tools         Image: Construction Tools         Image: Construction Tools         Image: Construction Tools           More Constructions Tools         Image: Construction Tools         Image: Construction Tools         Image: Construction Tools         Image: Construction Tools           More Constructions Tools         Image: Construction Tools         Image: Construction Tools                                                                                                    | em •<br>Cost •<br>Properties<br>Properties<br>History<br>Date modified<br>Please wat while the instaler instal<br>Please wat while the instaler instal<br>Tr -06-2023 22-25<br>17-06-2023 22-25<br>17-06-2023 22-25<br>17-06-2023 22-25<br>17-06-2023 22-25<br>17-06-2023 22-25<br>17-06-2023 22-25<br>17-06-2023 22-25<br>17-06-2023 22-25                                                                                                    | < Back                                                                                                    | Next > | rch Downloads                                                                                                    |
| Parte       Share       View         Home       Share       View         Cack       Copy parte       Parte       Parte         Quick copy       Parte       Parte       Parte       Parte         Quick access       Desktop       Downloads         Downloads       Downloads       Downloads         Pictures       ARM       Arvind         New Volume (D3)       procedure_pic         Doshtops       Doolpicts         Doolpicts       Pictures         Vusic       Pictures         Pictures       Videos         Local Disk (C)       New Volume (D3)         New Volume (D3)       Nusic         Pictures       Nusic         Nusic       New Volume (D3)         New Volume (D3)       Nusic         New Volume (D3)       Nusic         New Volume (D3)       Nusic         New Volume (D3)       Nusic         New Volume (D3)       New Volume (D3)         New Volume (D3)       New Volume (D3)                                                                                                    | Memory<br>Application Tools     Downloads:       ut     Work Comparison<br>tool tools     Image: Comparison<br>Comparison<br>Comparis                                                    | em •<br>Frogeries<br>Properties<br>Find<br>Properties<br>Find<br>Properties<br>Find<br>Properties<br>Find<br>Properties<br>Find<br>Properties<br>Find<br>Properties<br>Find<br>Properties<br>Find<br>Properties<br>Find<br>Find                                                                                                    | < Back  intervent Picture 30,307 KB WinRAR archive 30,307 KB WinRAR archive 30,307 KB WINRAR archive 30,307 KB WINRAR archive 30,307 KB WINRAR archive 30,307 KB WINRAR archive 30,307 KB WINRAR archive 30,307 KB WINRAR archive 30,307 KB WINRAR archive 30,307 KB WINRAR archive 30,307 KB WINRAR archive 30,307 KB WINRAR archive 30,307 KB WINRAR archive 30,307 KB WINRAR archive 30,307 KB WINRAR arc | Next > | rch Downloads                                                                                                    |

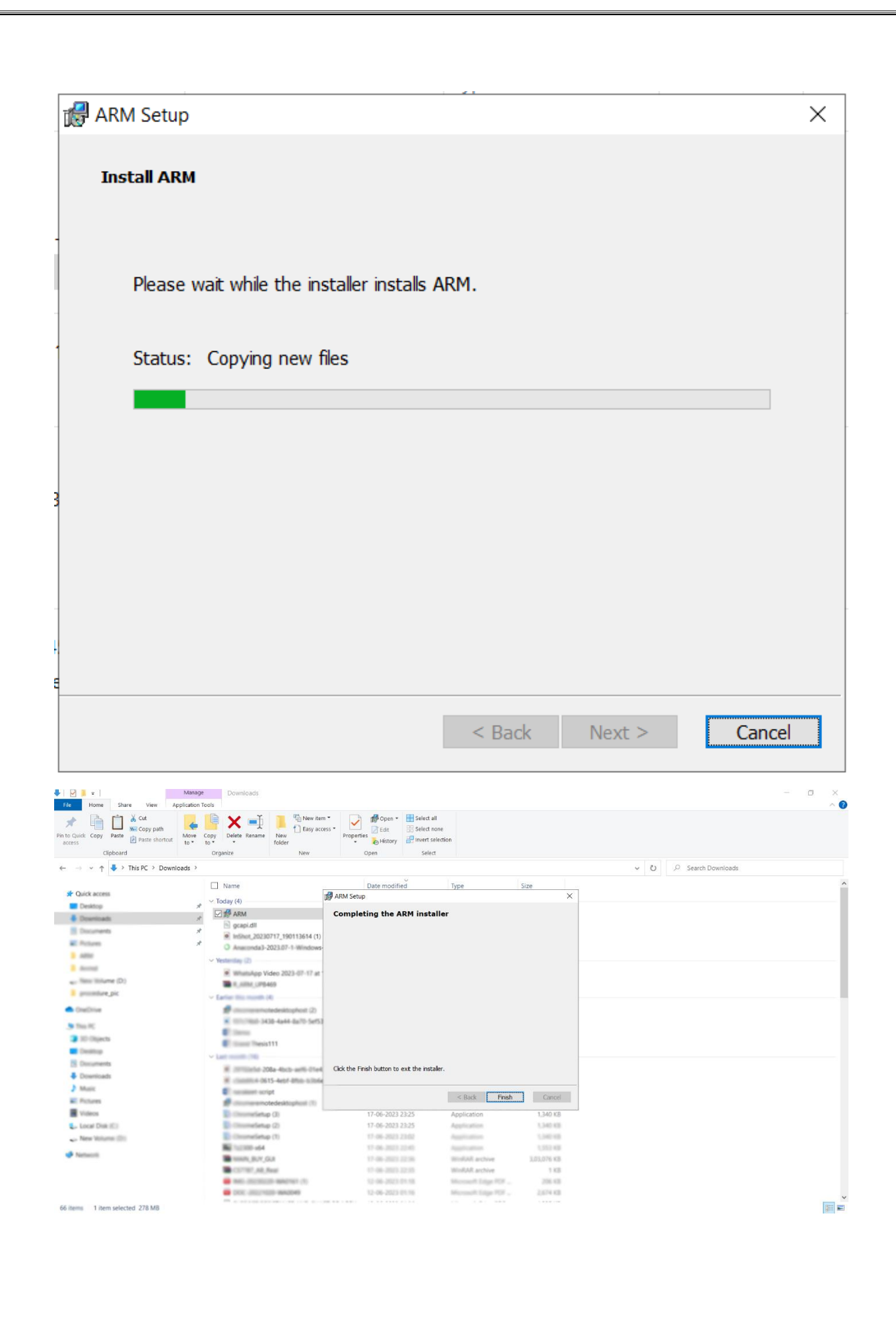

| RM Setup                                       |        |         | ×      |
|------------------------------------------------|--------|---------|--------|
| Completing the ARM installer                   |        |         |        |
|                                                |        |         |        |
|                                                |        |         |        |
|                                                |        |         |        |
|                                                |        |         |        |
|                                                |        |         |        |
|                                                |        |         |        |
|                                                |        |         |        |
|                                                |        |         |        |
|                                                |        |         |        |
|                                                |        |         |        |
| Click the Finish button to exit the installer. |        |         |        |
|                                                |        |         |        |
|                                                | < Back | Finish  | Cancel |
|                                                | V Duck | 1111311 | Curren |

# 8. Double click on ARM Software Shortcut.

| 1          | 2.                 |   |      |              |   |  |
|------------|--------------------|---|------|--------------|---|--|
|            | <u>.</u>           |   |      |              |   |  |
| ę          | 1                  |   |      |              |   |  |
| <u> </u>   |                    |   |      |              |   |  |
| <b>4</b> P | Type here to searc | h | Hi 💽 | <br><u> </u> | 4 |  |

#### 9. Make sure You are logged in Zerodha Account with Chrome or Edge Browser.

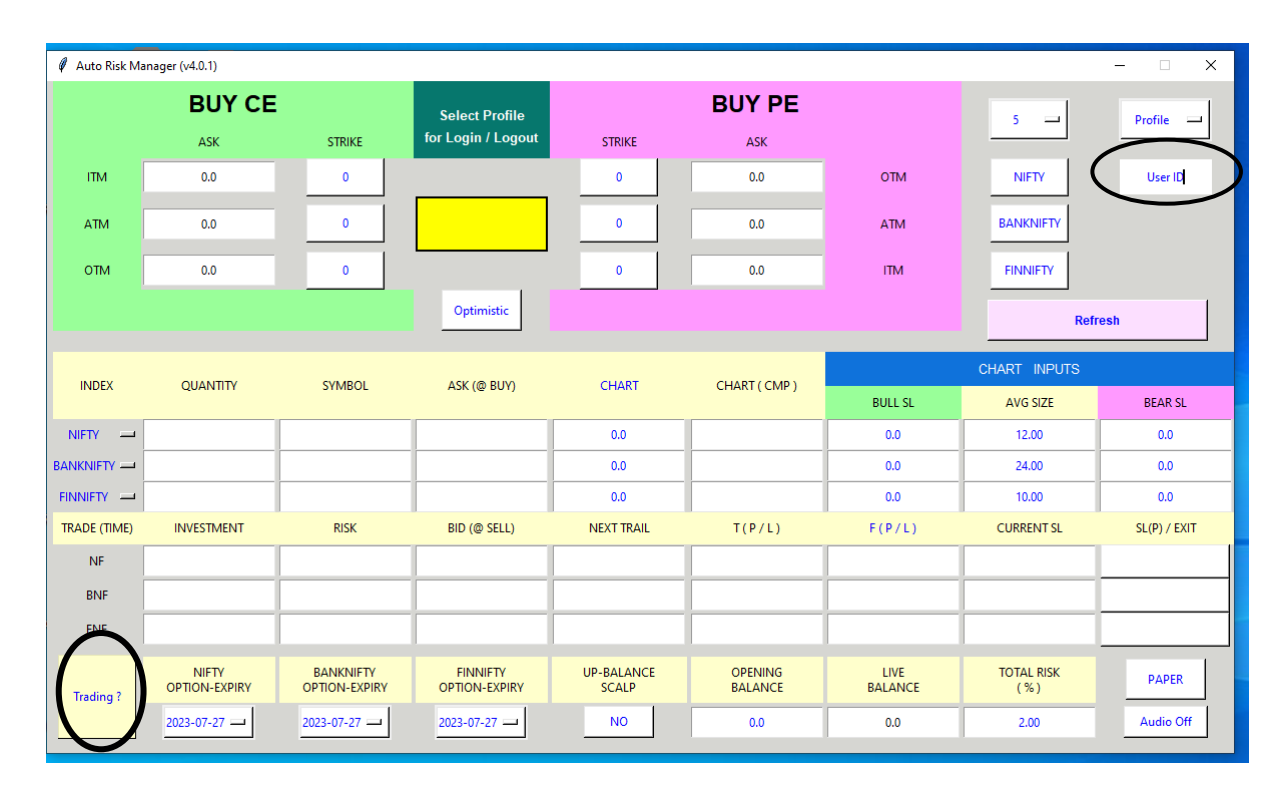

#### 10. Enter Zerodha ID in User ID Field.

### **11.** Click on **Profile Tab** to login with Chrome or Edge Browser.

| 🖉 Auto Risk Ma | nager (v4.0.1)         |                            |                           |                     |                    |                 |                   | - 🗆 X                        |
|----------------|------------------------|----------------------------|---------------------------|---------------------|--------------------|-----------------|-------------------|------------------------------|
| BUY CE         |                        | Select Profile             |                           | BUY PE              | 5 J Profile J      |                 |                   |                              |
|                | ASK                    | STRIKE                     | for Login / Logout        | STRIKE              | ASK                |                 |                   | Totile                       |
| ITM            | 0.0                    | 0                          |                           | 0                   | 0.0                | OTM             | NIFTY             | Manual Login<br>Chrome Login |
| ATM            | 0.0                    | 0                          |                           | 0                   | 0.0                | ATM             | BANKNIFTY         | Edge Login<br>Logout         |
| отм            | 0.0                    | 0                          |                           | 0                   | 0.0                | ITM             | FINNIFTY          |                              |
|                |                        |                            | Optimistic                |                     |                    |                 | Ref               | resh                         |
| INDEX          | OUANTITY               | SVMPOL                     |                           | CLIMPT              | CHART ( CMR )      |                 | CHART INPUTS      |                              |
| INDEX          | QUANTITY               | SYMBOL                     | ASK (@ BUY)               | CHART               | CHART (CMP)        | BULL SL         | AVG SIZE          | BEAR SL                      |
| NIFTY 🛁        |                        |                            |                           | 0.0                 |                    | 0.0             | 12.00             | 0.0                          |
|                |                        |                            |                           | 0.0                 |                    | 0.0             | 24.00             | 0.0                          |
| FINNIFTY 😐     |                        |                            |                           | 0.0                 |                    | 0.0             | 10.00             | 0.0                          |
| TRADE (TIME)   | INVESTMENT             | RISK                       | BID (@ SELL)              | NEXT TRAIL          | T(P/L)             | F(P/L)          | CURRENT SL        | SL(P) / EXIT                 |
| NF             |                        |                            |                           |                     |                    |                 |                   |                              |
| BNF            |                        |                            |                           |                     |                    |                 |                   |                              |
| FNF            |                        |                            |                           |                     |                    |                 |                   |                              |
| Trading ?      | NIFTY<br>OPTION-EXPIRY | BANKNIFTY<br>OPTION-EXPIRY | FINNIFTY<br>OPTION-EXPIRY | UP-BALANCE<br>SCALP | OPENING<br>BALANCE | LIVE<br>BALANCE | TOTAL RISK<br>(%) | PAPER                        |
|                | 2023-07-27 🛁           | 2023-07-27 💻               | 2023-07-27 💴              | NO                  | 0.0                | 0.0             | 2.00              | Audio Off                    |

|              | BUY CE                 |                            | 🖉 Login                  |                                                                  | – 🗆 X                               |                 | 1                 |              |
|--------------|------------------------|----------------------------|--------------------------|------------------------------------------------------------------|-------------------------------------|-----------------|-------------------|--------------|
|              |                        |                            |                          | Essentials                                                       |                                     |                 | 5 💷               | Edge Login 💻 |
|              | ASK                    | STRIKE                     | ARM Sof                  | tware Does Not Take Trade A                                      | utomatically<br>phonking Profits    |                 |                   |              |
| ITM          | 0.0                    | 0                          | V                        | whereas User can Exit at any f                                   | time.                               | ОТМ             | NIFTY             | USER-ID      |
| ATM          | 0.0                    | 0                          | All our or<br>whi        | rders are Limit-Orders not M<br>ch avoids possibility of Freak   | arket-Orders,<br>Trades.            | ATM             | BANKNIFTY         |              |
| отм          | 0.0                    | [                          | ARM softwarin            | are books Profits either wher<br>Underlaying or in Option-Pre    | target reached<br>mium.             | ITM             | FINNIFTY          |              |
|              |                        |                            | ARM soft<br>reached in U | ware takes Stoploss either wł<br>Underlaying or P/L has cross    | en stoploss is<br>ed Risk in Trade. |                 | Ref               | iresh        |
|              |                        |                            | ARM s                    | oftware trails Profit and Stop                                   | loss levels                         |                 |                   |              |
| INDEX        |                        | 0/1/00                     | lt applie                | es different strategies for boo                                  | king Profit,                        |                 | CHART INPUTS      |              |
| INDEX        | QUANTITY               | SYMBOL                     | In addition to           | by default there are 2 strates<br>default, there are 3 user sele | pes,<br>ectable strategies.         | BULL SL         | PROFIT POINTS     | BEAR SL      |
| NIFTY 😐      |                        |                            | ARM Softv                | vare generates Trade_Log file<br>ly when Logged out from AR      | , in Log folder<br>M GUI.           | 0.0             | 12.00             | 0.0          |
|              |                        |                            | Blue fiel                | ds indicate editability. which                                   | can include                         | 0.0             | 24.00             | 0.0          |
| FINNIFTY 🔟   |                        |                            | dropdow                  | n menus, buttons, and value                                      | input fields.                       | 0.0             | 10.00             | 0.0          |
| TRADE (TIME) | INVESTMENT             | RISK                       | All ARM orders are       | by-default Intraday(MIS) and                                     | not Overnight(NRML).                | F(P/L)          | CURRENT SL        | SL(P) / EXIT |
| NF           |                        |                            | Right-clicking on an     | ny button/field provides Info                                    | mation about that field.            |                 |                   |              |
| BNF          |                        |                            | 6.0                      | Strike Difference, MIS/N                                         | RML                                 |                 |                   |              |
| ENIE         |                        |                            |                          | (• JU                                                            | (• MIS                              | -               |                   |              |
| FINE         |                        |                            | C 100                    | C 100                                                            | O NRML                              |                 |                   |              |
| Trading ?    | NIFTY<br>OPTION-EXPIRY | BANKNIFTY<br>OPTION-EXPIRY | NIFTY Strike             | FIN-NIFTY Strike                                                 | MIS/NRML                            | LIVE<br>BALANCE | TOTAL RISK<br>(%) | PAPER        |
|              | 2023-07-27             | 2023-07-27                 | 20                       | Ok Save                                                          | Cancel                              | 0.0             | 2.00              | Audio On     |

## 12. Now ARM Software is ready to use. (Paper/Real Mode)

# **Enjoy Your Trading with ARM Software**

If any Query regarding software contact gabamentoring@gmail.com